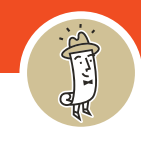

## **Download Price Books**

1. You do not need to be logged in to download a Clampitt Price Book. Simply go to the homepage and navigate to the **About Us** Menu tab on the main menu.

|            | $\frown$   |                    |                   |               |             |
|------------|------------|--------------------|-------------------|---------------|-------------|
| PRODUCTS - | ABOUT US - | OUR PAPER PEOPLE - | CREATIVE CENTER - | OUR LOCATIONS | QUICK ORDER |
|            |            |                    |                   |               |             |

2. Hover on the **About Us**, and the menu will appear. Click on the **Price Books**. Once you are on the Price Books page, you can choose which book you want to download.

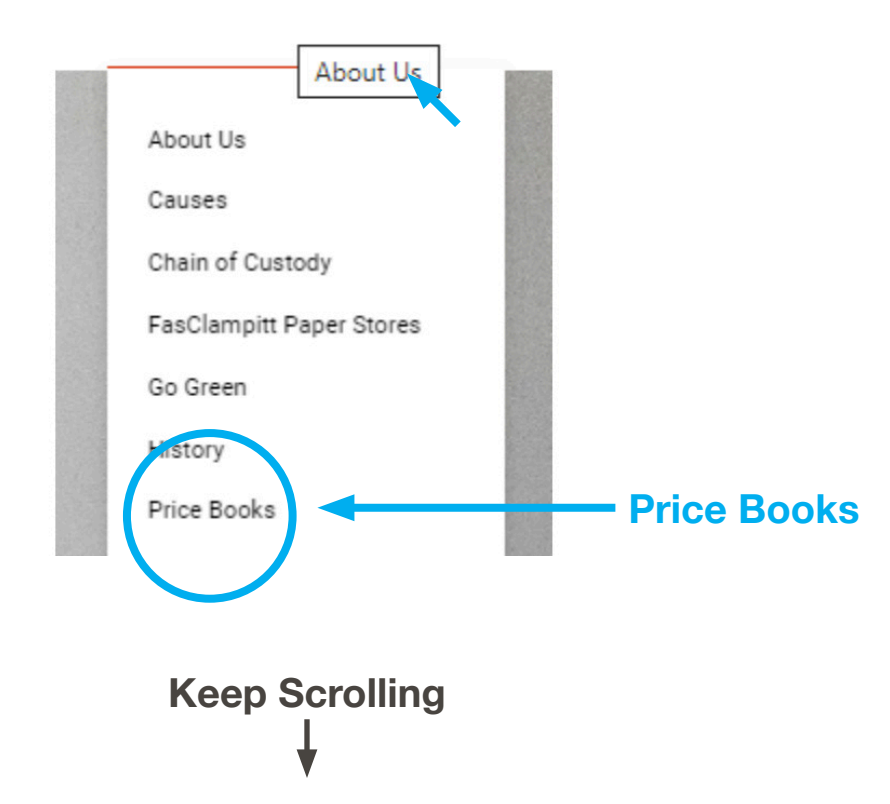

## **Download Price Books**

3. Once in the Price Books page, click on which book you want to download.

Download the Clampitt Main Price Book Download the Clampitt Digital Price Book Download the FasClampitt Stock Guide Download the Equipment Guide Download the Wide Format Price Book

4. Clicking on the link for one of the books, will take you to this form. You will need to fill it out. You can download each book; you just have to fill out a form for each one.

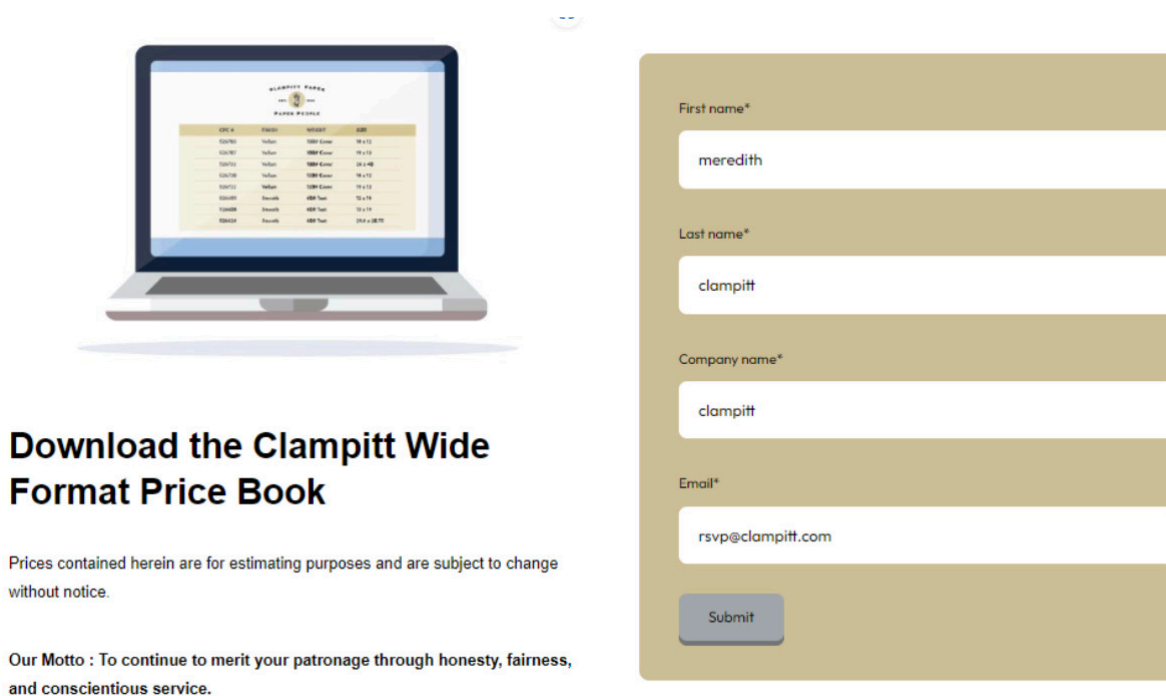

Keep Scrolling ↓

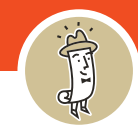

## **Download Price Books**

5. After you fill out the form, you will **receive an email** with a link to the requested price book. Check your junk email, and mark "The Paper People" and info@clampitt.com as a safe sender!

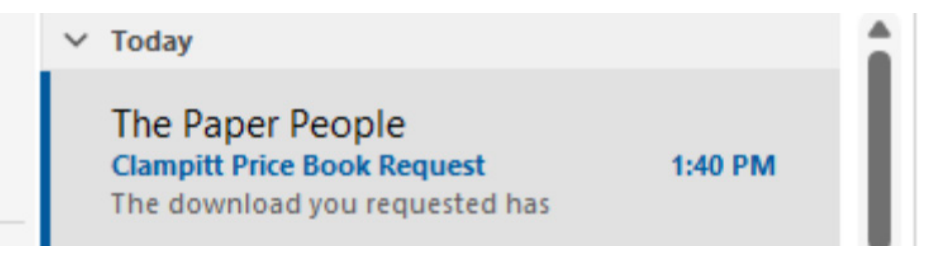

6. Open your email and click the **Download** button to get your copy.

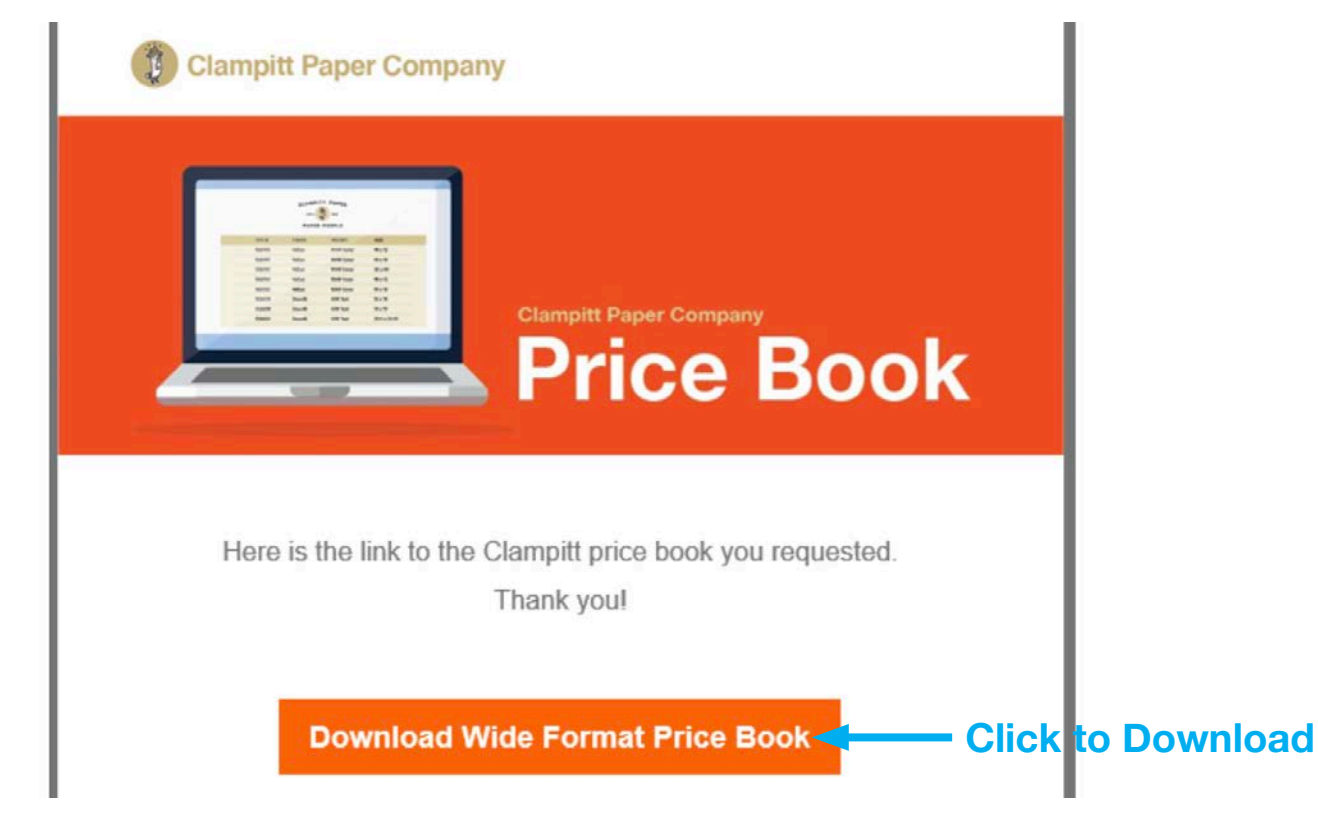